# Confirmation/Change of the UA information and the user information

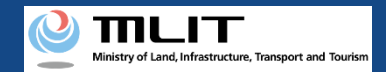

## Confirmation/Change of the UA information and the user information

#### Confirming/Changing the UA and user information.

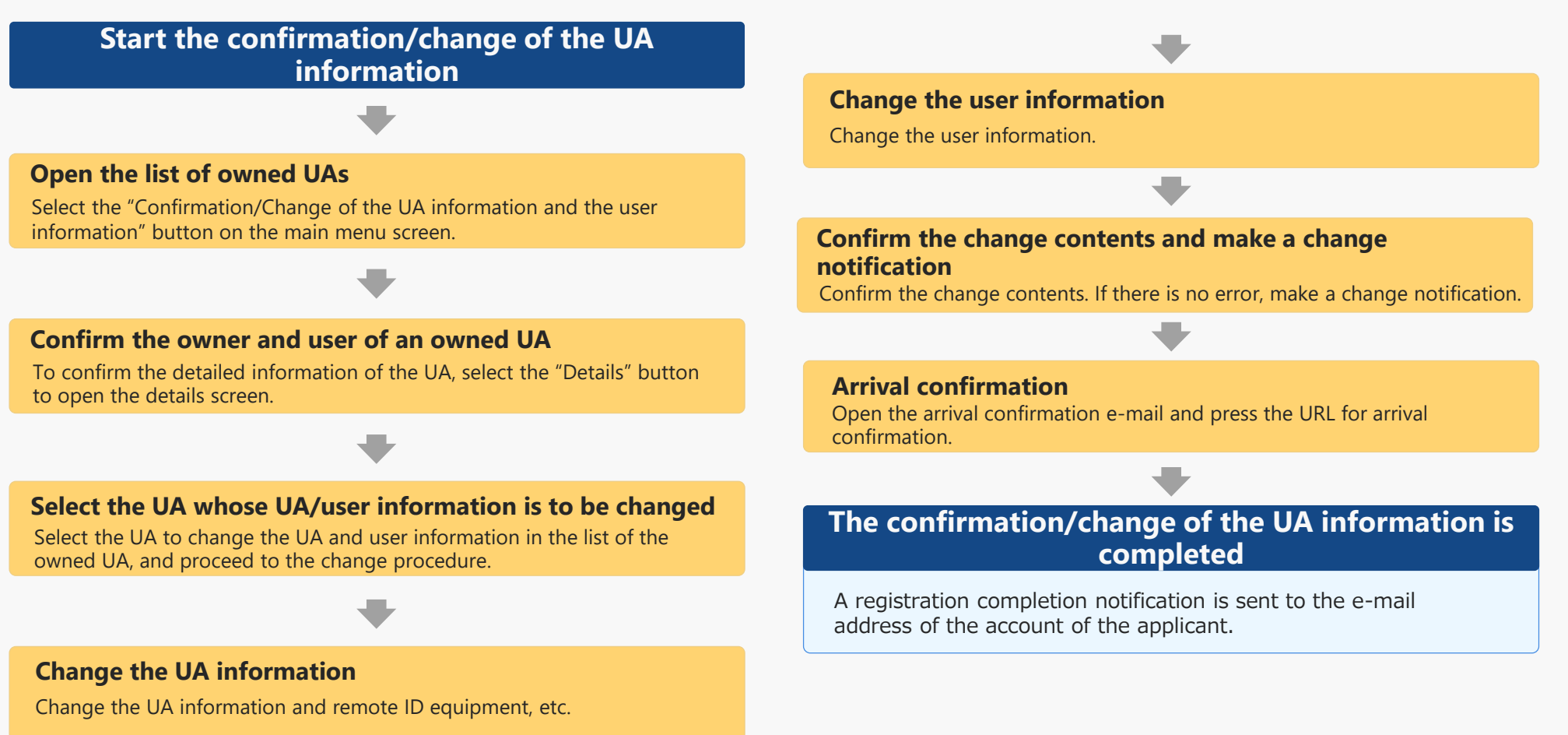

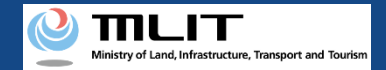

### Items necessary for the confirmation/change of the UA and user information

The items necessary for the procedure depend on whether the applicant is an individual or a corporation, the procedure contents, and the identity confirmation method.

Confirm them and proceed to the procedure.

|                                               | Individual                                                                                                    | Corporation                                                                                                    |
|-----------------------------------------------|----------------------------------------------------------------------------------------------------|----------------------------------------------------------------------------------------------------|
| See the UA<br>information after<br>the change | <ul> <li>UA manufacturer name</li> <li>UA model</li> <li>UA category</li> <li>UA serial number</li> <li>Presence of the remote</li> <li>ID</li> <li>ID</li> <li>IA the following</li> <li>IA the following</li> <li>IA the followi</li></ul> | IAs and amateur-built UAs require the following information as well]<br>ht<br>mum Takeoff Weight<br>ription of alteration *For altered UAs<br>es of the UA (Entire UA/Upper face, front face, side face, and control<br>e)<br>wing information is also required if the remote ID is external]<br>anufacturer name of the remote ID equipment<br>of the remote ID equipment<br>erial number of the remote ID equipment |
| User information<br>after the change          | <ul> <li>Name</li> <li>Address</li> <li>Phone number</li> <li>E-mail address</li> </ul>                                                                                                    | <ul> <li>Corporation number</li> <li>Company/Organization name</li> <li>Name of the representative</li> <li>Location of the head office or the principal office</li> <li>Department name of the person in charge</li> <li>Phone number of the person in charge</li> <li>E-mail address</li> </ul>                                                                                                    |
| Others                                        | DIPS2.0 account                                                                                                    |                                                                                                    |

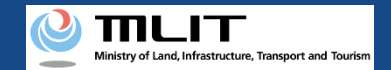

#### Confirmation/Change of the UA and user information [Open the list of owned UAs]

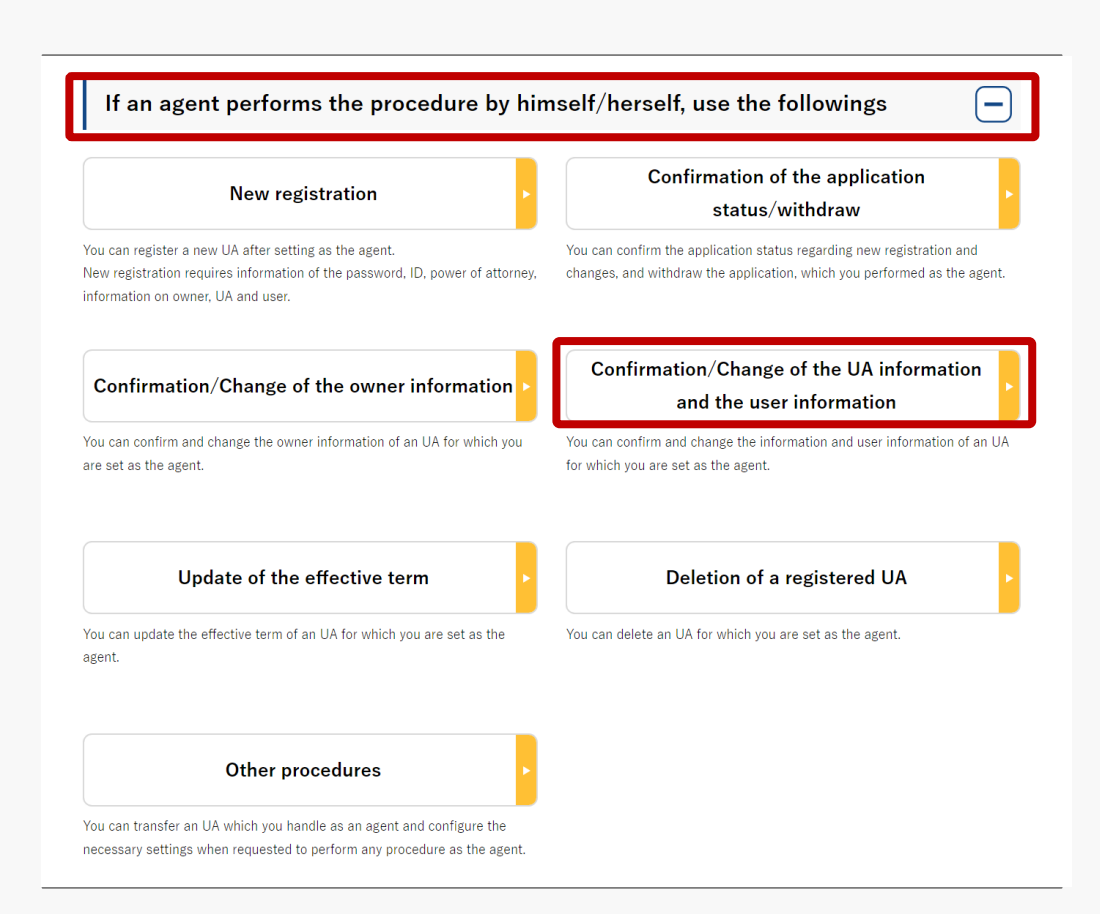

Select the "Confirmation/Change of the UA information and the user information" button in the frame of "If an agent performs the procedure, use the followings".

#### The screen of the list of owned UAs will open.

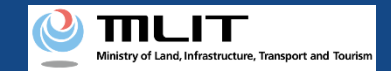

#### Confirmation/Change of the UA and user information [Confirm an owned UA]

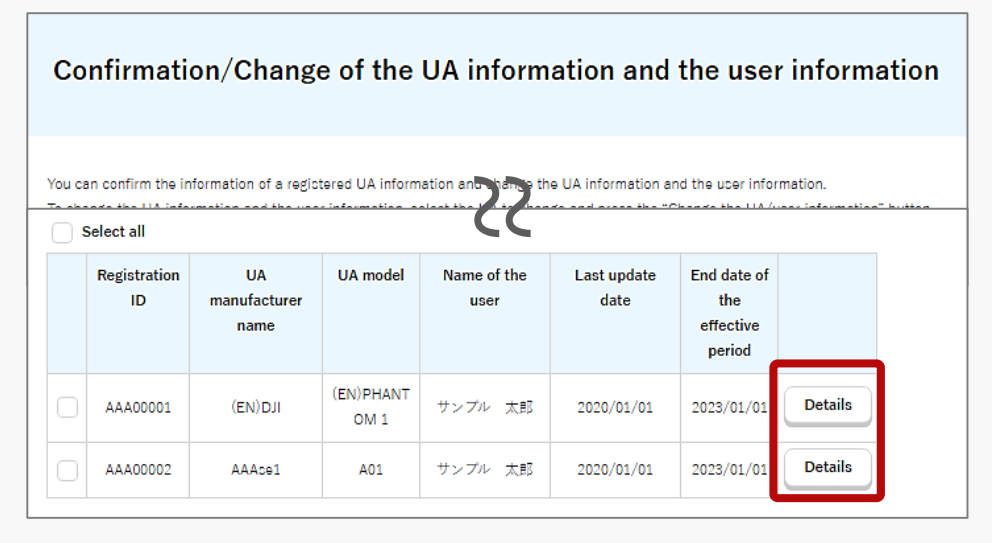

|                                                                                  | Details of registered information                    |
|----------------------------------------------------------------------------------|------------------------------------------------------|
|                                                                                  |                                                      |
| You can confirm and chan                                                         | ge registered information of an owner, UA, and user. |
|                                                                                  |                                                      |
|                                                                                  |                                                      |
| Owner informa                                                                    | ation                                                |
| Owner informa                                                                    | ation                                                |
| Owner informa                                                                    | 123                                                  |
| Owner informa<br>Corporate number<br>Company/Organization                        | ation<br>123<br>サンプル有限会社                             |
| Owner informa<br>Corporate number<br>Company/Organization<br>name                | ation<br>123<br>サンプル有限会社                             |
| Owner informa<br>Corporate number<br>Company/Organization<br>name<br>Name of the | ation 123 サンプル有限会社 サンプル                              |

The owned UAs are displayed in a list. Registration ID, UA manufacturer name

, UA model, Name of the owner, and Name of the user allows you to perform a partial match search.

To confirm the detailed information of the UA/user, select the "Details" button to open the details screen.

The confirmation/change of the UA/user information is completed.

To continue to change the UA information, proceed to the following procedure.

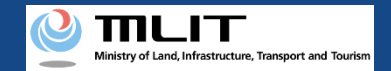

#### Confirmation/Change of the UA and user information [Select the UA whose UA/user information is to be changed]

| Co               | onfirmati                            | ion/Change                                    | e of the                            | UA inform                                    | ation and                                 | the use                                   | r informa                   | tion    |
|------------------|--------------------------------------|-----------------------------------------------|-------------------------------------|----------------------------------------------|-------------------------------------------|-------------------------------------------|-----------------------------|---------|
| You ca<br>To cha | an confirm the i<br>ange the UA info | nformation of a regic<br>ormation and the use | tered UA inform<br>r information, s | nation and change th<br>elect the UA to chan | e UA information a<br>ge and press the "C | nd the user infor<br>Change the UA/u      | mation.<br>ser information" | button. |
| Regis            | stration ID 🌒                        | UA ma                                         | nufacturer nar                      | ne 🛈 UA moo                                  | iel ()                                    | Name o                                    | f the user 🚯                |         |
|                  | Select all<br>Registration<br>ID     | UA<br>manufacturer<br>name                    | UA model                            | Name of the<br>user                          | Last update<br>date                       | End date of<br>the<br>effective<br>period |                             |         |
|                  | AAA00001<br>AAA00002                 | (EN)DJI<br>AAAce1                             | (EN)PHANT<br>OM 1<br>A01            | サンプル 太郎<br>サンプル 太郎                           | 2020/01/01<br>2020/01/01                  | 2023/01/01<br>2023/01/01                  | Details<br>Details          |         |
|                  | Back                                 |                                               | C                                   | 1<br>Change the UA/0<br>information          | user                                      | 1                                         |                             |         |

In the list of the owned UAs, check the UA whose UA/user information is to be changed. You can select multiple UAs.

After selecting a UA, press the "Change the UA/user information" button.

You cannot select multiple UAs with different owners in one application.

If you have selected multiple UAs with different owner information (phone number, e-mail address, etc.), a dialog will be displayed. Confirm the contents shown on the dialog and press "OK" or "Cancel."

The purpose of this function is to avoid a mixture of new and old information in UAs of the same owner.

A list of the selected UAs is displayed. Confirm it and press the "Entry of the UA/user information to be changed" button.

The change form of the UA/user information opens.

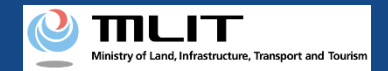

#### Confirmation/Change of the UA and user information [Change the UA information]

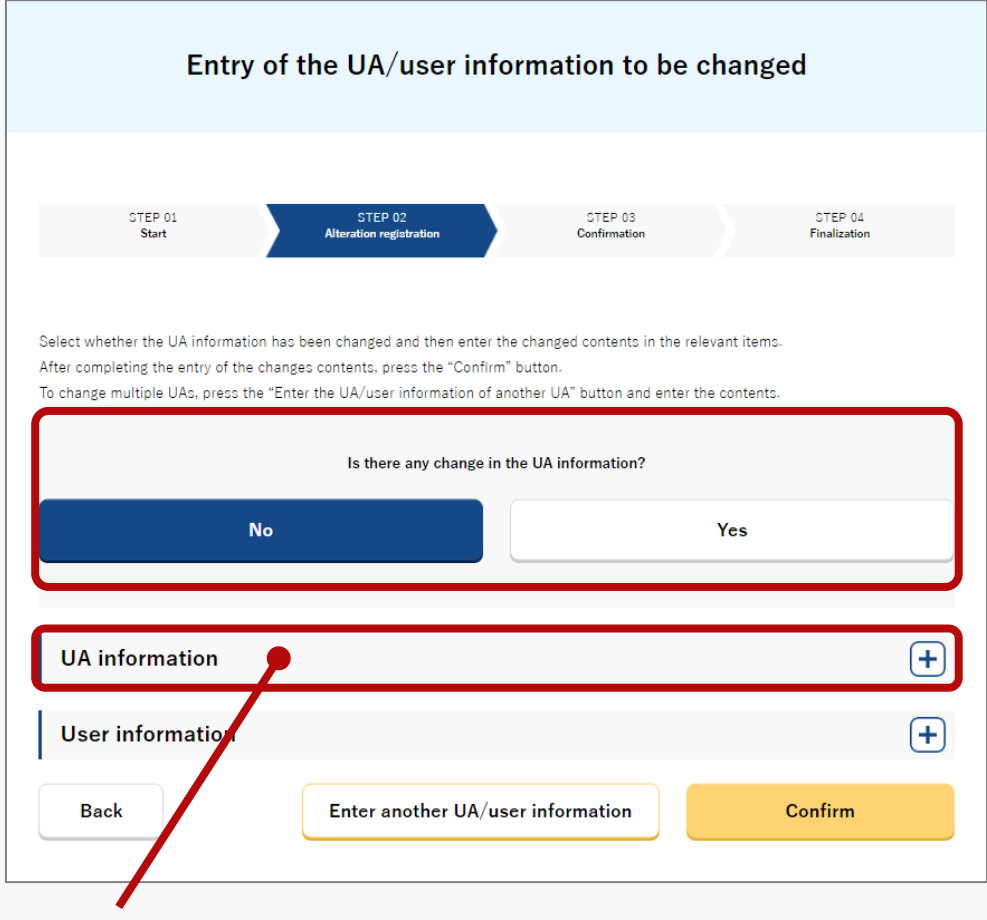

#### Press the heading and then the form will open.

If there is any change in the UA information, select "Yes" for the question "Is there any change in the UA information?" and enter the UA information after the change.

You cannot change the manufacturing type, UA manufacturer name, UA model, UA category, and UA serial number. If any of them has to be changed, register a new UA.

Involved in a registration obligation of an UA, a remote ID feature must be included in the UA to transmit ID information remotely and wirelessly, in addition to the physical indication of the registration ID to the UA.

When changing your registration information of remote ID equipment, apply for change.

If you have selected multiple UAs, confirm and change the user information, and then press the "Enter another UA/user information" button to switch the UA.

After the completion of all confirmations and changes of the selected UAs, select the "Confirm" button.

The confirmation screen opens.

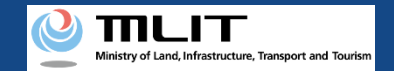

#### Confirmation/Change of the UA and user information [Change the user information]

#### Press the heading and then the form will open.

| UA information                 |                                             | + |
|--------------------------------|---------------------------------------------|---|
| Y                              | Is the owner the same as the user?          |   |
| See the information of another | Select                                      |   |
| User type  )                   | Individual     Company/Organization         |   |
| Name 🕦                         | サンブル 太郎                                     |   |
| Reading 🕕                      | サンプル タロウ                                    |   |
| Address 🕕                      | Country/Region Nauru • Prefecture Okinawa • |   |
|                                | 新宿区高田馬場                                     |   |
| Phone number 🌗                 | Country/Region Nauru • + 11122233344455     |   |
| E-mail address 🕕               | sample_test@mail.com                        |   |
|                                |                                             |   |
| Back                           | Enter another UA/user information Confirm   |   |

If the owner is the same as the user, select "Yes" for the question "Is the owner the same as the user?".

If the user is different from the owner, enter the information of the user after the change.

If you have selected multiple UAs, confirm and change the UA information, and then select the "Enter another UA/user information" button to switch the UA.

After the completion of all confirmations and the changes of the selected UAs, select the "Confirm" button.

The confirmation screen opens.

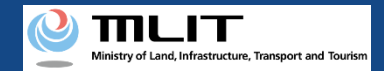

#### Confirmation/Change of the UA and user information [Confirm the change contents and make a change notification]

|   | Cor                                                                   | nfirmation of the owner, UA, and user information                                                                                                    |                |
|---|-----------------------------------------------------------------------|----------------------------------------------------------------------------------------------------|----------------|
|   | STEP 01<br>Start                                                      | STEP 02 STEP 03 STEP 0<br>Alteration registration Confirmation Finalizatio                                                                                                    | n              |
|   | Confirm the owner inform<br>If there is any error in the<br>contents. | metion. UA information, and user information to be updated, and then press the "Apply for change" bu<br>e entered contents, press the "Correct" button at the bottom of each information category and correc | tton.<br>t the |
|   | Owner inform                                                          | nation                                                                                                    |                |
|   | Corporate number                                                      | 123                                                                                                    |                |
|   | Company/Organization<br>name                                          | 1 サンプル有限会社                                                                                                    |                |
|   | Name of the<br>representative                                         | サンブル                                                                                                    |                |
|   | Location of the head<br>office or the principal<br>office             | 1-2-3, Hakodate                                                                                                    |                |
|   | Name of the person in charge                                          |                                                                                                    |                |
|   | Reading of the person i<br>charge                                     | <sup>in</sup> <b>&gt;&gt;</b>                                                                                                    |                |
|   | Address                                                               | 1-2-3, Hakodate                                                                                                    |                |
|   | Phone number                                                          | +674 111222333444555                                                                                                    |                |
|   | E-mail address                                                        | cample_tect@mail.com                                                                                                    |                |
|   |                                                                       | Correct                                                                                                    | the user       |
|   | Back                                                                  | Apply for change                                                                                                    |                |
| _ |                                                                       |                                                                                                    |                |

Confirm the entered information and make a change notification of the UA and user information. If any correction is required, you can press the "Return" button to return to the entry page and make the correction.

To also change the owner information at one time, press the "Correct the owner" button to open the correction form where you can make the correction. For the method, see the manual of the <u>confirmation/change of the owner information</u>.

If there is no error in the entered information, press the "Apply for change" button.

If you have selected multiple UAs with different owner information to change the UA and user information, a dialog will be displayed which indicates that the last updated dates of the owner information among the selected UAs will be integrated into the owner information of the newest UA. If it has to be confirmed or changed, press the "Cancel" button, close a dialog, and confirm the owner information.

If there is no defect in the notification contents, the confirmation email and text message are sent to the email address and phone number of the person who registered as the owner. If there is no problem, press the "OK" button.

An arrival confirmation e-mail will be sent to the e-mail address registered as the owner. The agent shall immediately request arrival confirmation from the owner of the UA.

\*No arrival confirmation URL will be sent in a text message. Check your email and authenticate.

\*If you reapply, no text message will be sent.

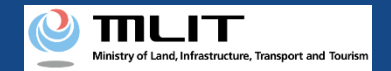

### Confirmation/Change of the UA and user information

[Confirm arrival \*This operation is performed by the owner of the UA]

|                                                                 | 0 | ≡         |
|-----------------------------------------------------------------|---|-----------|
| 今日                                                              |   |           |
| [ドローン登録]<br>代理人が変更届出申請を行いまし<br>た。<br>メールのURLを押して認証を行って<br>ください。 |   | SMS 15:12 |
|                                                                 |   |           |
|                                                                 |   |           |
|                                                                 |   |           |
|                                                                 |   |           |
|                                                                 |   |           |
|                                                                 |   |           |
|                                                                 |   |           |
| 現在ご利用できません                                                      |   |           |

If the phone number registered as the owner is a device that can receive text messages, we will also send a text message about the arrival confirmation procedure.

\*Arrival confirmation is not implemented by SMS.

\*The source of the SMS is "DIPS-REG."

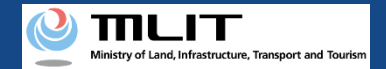

#### Confirmation/Change of the UA and user information [Confirm arrival \*This operation is performed by the owner of the UA]

× 【ドローン登録システム】代理人が行う各種手続き確認のお知らせ [DIPS-REG] Announcement of confirmation of the procedures performed by an agent

#### [ English version]

\*This e-mail is automatically delivered to the users of the Drone/UAS Information Platform System - Registration. Please delete this e-mail if you don't recognise in \*You cannot reply to this e-mail address.

Dear DIPS-REG use

Thank you for using the Drone/UAS Information Platform System - Registration. (DIPS-REG)

The purpose of this e-mail is to confirm with an owner that no unauthorized procedure is performed by an agent.

 $\bigcirc$   $\bigcirc$   $\bigcirc$  made Deletion application for the airframe owned by  $\triangle \triangle$ 

Vour agent made an application for the following airframe

[Manufacturing type] ○○ [UA manufacturer] □ [UA Model] △△ [UA serial number] ××

If you allow for them to perform this procedure, press the following URL and complete the authentication of the e-mail address. https://www.dips-reg.milt.go.jp/\*\*\*\*\*\*\*\*

\*The effective period of URL is 3 months

If you do not know why this e-mail is sent to you because, for example, you have not requested any agent to perform a procedure, contact us from "Frequently asked questions/Contact" below.

Top URL https://www.dips-reg.milt.go.jp/\*\*\*\*\*\*\*\*

Frequently asked questions/Contact https://www.dips-reg.milt.go.jp/\*\*\*\*\*\*\*\*

Department in charge of the UA registration system, Civil Aviation Bureau, Ministry of Land, Infrastructure, Transport and Tourism

The owner of the UA opens the arrival confirmation email and confirms the destination of the e-mail. If the destination is the owner and the notification procedure is in progress, press the URL for arrival confirmation to complete the authentication of the e-mail address.

When the owner of the UA completes arrival confirmation, an e-mail notification is sent to the agent.

If you have changed the owner information of the UA, it will be necessary to mail an ID. The agent confirms the e-mail notification and mails the ID of the owner. For the contents and shipping address of an ID, confirm the website of the MLIT (here).

When arrival is confirmed and an ID is sent (only in the case of a change in the owner information), the notification contents are confirmed. If there is any defect in the notification contents, a notification may be sent to the e-mail address registered for the account.

The procedure status can be confirmed on the page of the list of application statuses.